# HTA Demo Walkthrough: TKIs for NSCLC

Welcome to the walkthrough of the *Non Small Cell Lung Cancer: Tyrosine kinase inhibitors* demo Nest for Health Technology Assessments (open in your original tab). In this walkthrough, we'll explain the core functionalities of Nested Knowledge through this Nest. We encourage you to work through the Nest as you follow the walkthrough. The Nest available to you is a copy of the original and may be freely modified, so roll up your sleeves and get your hands dirty!

This Nest is a demonstration of a previously-completed review as part of a HTA project, presenting a comparison of patient outcomes from treatment of NSCLC with different types of TKIs. It is partially completed to allow you to explore the site.

# Nest Home

| {NESTED}<br>KNOWLEDGE                                                                                                    |                                                                                                    |                                                                                                    |                                                                                                    |                                                                                                    | About Docs Support                                                | AutoLit Jade 📢                        |
|----------------------------------------------------------------------------------------------------|----------------------------------------------------------------------------------------------------|----------------------------------------------------------------------------------------------------|----------------------------------------------------------------------------------------------------|----------------------------------------------------------------------------------------------------|-------------------------------------------------------------------|---------------------------------------|
| Home: Demo HTA nest - TKIs for                                                                                                    | or NSCLC                                                                                                    |                                                                                                    |                                                                                                    |                                                                                                    |                                                                   | = ?                                   |
| Nest Home                                                                                                    | Show Table of Contents                                                                                                    | Proto                                                                                                    | ocol                                                                                                    | Edit 🖉 🔋                                                                                                    | Notes Your Men                                                    | tions All Mentions                    |
| Dashboard<br>Settings                                                                                                    | Tyrosine kinase inhibitors                                                                                                    | (TKIs) for Non Small Cell Lu                                                                                                    | ng Cancer (NSCLC)                                                                                                    |                                                                                                    | No comments yet- use this spac<br>general and ask questions of yo | e to discuss your nest in<br>ur team! |
| Literature Search 3/3<br>Other Sources<br>Duplicate Review<br>Search Exploration<br>Abstract Screening 414/448<br>Configure Screening<br>Adjudicate Screening 22/26<br>Adjudicate Screening<br>Tagging 4/8<br>Configure Tagging<br>Study Inspector<br>Synthesis | About<br>This Nest is a demonstration of a pre<br>of NSCLC with different types of TKI:<br>Note: this particular review is desi<br>In this nest, you can examine the sec<br>practicing adding and running search<br>underlying included studies. To follow<br>If you have any questions, view our IC<br>Research question:<br>What is the clinical effectiveness whe<br>Background:<br>Lung cancer is the number one caus<br>EGFR mutations, TKIs are the record | viously-completed review as part of a HT.<br>s. It is partially completed to allow you to o<br>gned to meet the requirements of HTA<br>arch, screening, tagging, and extraction or<br>tess, including and excluding records, editi<br>a guided waik-through of this demo, pier<br>Documentation using the "?" in the upper in<br>an comparing various types of TKIs for NS<br>e of cancer death in the United States, ac<br>mended medication for first-line therapy. | A project, presenting a comparison<br>explore the site.<br>body: National Institute for Healt<br>mpleted in this review, as well as e<br>ng the tagging hierarchy, and collect<br>as wild our documentation.<br>right, or contact support. Happy nes<br>SCLC. | of patient outcomes from treatment<br><b>h and Care Excellence (NICE).</b><br>ditling the protocol (below) and<br>ting tags and data based on<br>it building!<br>aths. For NSCLC patients with |                                                                   |                                       |
| Manuscript Editor<br>Abstract Editor<br>Export                                                                                                    | Inclusion/Exclusion:                                                                                                    | Inclusion Criteria                                                                                                    | Exclusion Criteria                                                                                                    |                                                                                                    |                                                                   |                                       |
|                                                                                                    |                                                                                                    | RCTs published since 2010<br>Studies reporting TKI therapies                                                                                                    | Editorial<br>Protocol or methods article                                                                                                    |                                                                                                    |                                                                   |                                       |
|                                                                                                    |                                                                                                    | eadloor reporting patients married 20                                                                                                    | Case Report                                                                                                    |                                                                                                    | B I ∐ ≔ ⊨                                                         | @ 🔗                                   |
|                                                                                                    |                                                                                                    |                                                                                                    | Cohort Study                                                                                                    |                                                                                                    |                                                                   |                                       |
|                                                                                                    |                                                                                                    |                                                                                                    | Animal Study                                                                                                    |                                                                                                    |                                                                   |                                       |
|                                                                                                    |                                                                                                    |                                                                                                    | Non-randomized study                                                                                                    |                                                                                                    |                                                                   |                                       |
|                                                                                                    |                                                                                                    |                                                                                                    | Secondary study or sub-analysis                                                                                                    |                                                                                                    |                                                                   |                                       |
|                                                                                                    |                                                                                                    |                                                                                                    | Neiracieu Sluuy                                                                                                    |                                                                                                    |                                                                   | Comment 1                             |

You've landed on your demo Nest in AutoLit, and you're looking at the Nest Home page. This page includes a menu on the left of the page, the protocol in the center, and discussion about the Nest on the right. The menu includes links to all modules & configurations available to you in AutoLit. We'll now walk through these modules one by one. (click the title in the menu to navigate to the the corresponding module).

### **Literature Search**

The Literature Search page allows import of studies to a nest and shows where studies were sourced. This review includes three searches - two API-based (automatic integration) search of PubMed and ClinicalTrials.gov and a file-based import from another source. In this case, the file was uploaded from the ICER review, but typically you would upload files from databases such as Embase. Hover and click the "More" button to see greater detail about the searches, including when they were run and any query structuring available. The PubMed and ClinicalTrials.gov searches are API-based and are set to run weekly. However, you can click the "Run" button to update the search at any time- you may import some new records!

| Literature Search: Demo HTA nest - TKIs for NSCLC                                                                                  |                                                    |                                                       | = (            |          | 3/3            |                 | ) ?          |              |       |
|----------------------------------------------------------------------------------------------------|----------------------------------------------------|-------------------------------------------------------|----------------|----------|----------------|-----------------|--------------|--------------|-------|
| Nest Home                                                                                                    | Add Search +                                       |                                                       | Searches       |          |                |                 |              | Intersection | ons 🗐 |
| Dashboard                                                                                                    |                                                    | Query                                                 | Search Engine  | Schedule | Search Now     |                 | Details      |              | 峃     |
| setungs                                                                                                    | ICER citations from Treatment Options for Advance  | ed Non-Small Cell Lung Cancer: Effectiveness, Value   | ICER Review    | Never 🗸  | File 🗈         | Run: 2023-04-04 | Results: 36  | More ()      | 団     |
| Literature Search 3/3                                                                                                    | ( "randomized controlled trial" ) AND ( Egfr OR NS | CLC OR non-small cell lung cancer ) AND ( afatinib O  | ClinicalTrials | Weekly V | Run 🗇 🛛 File 🗈 | Run: 2023-05-30 | Results: 10  | More ()      | 世     |
| Duplicate Review<br>Search Exploration                                                                                             | ( "randomized controlled trial" ) AND ( NSCLC OR   | non-small cell lung cancer OR Egfr ) AND ( afatinib O | PubMed         | Weekly 🗸 | Run 🗇 File 🗈   | Run: 2023-05-30 | Results: 404 | More ()      | 世     |
| Abstract Screening 414 / 448<br>Configure Screening<br>Adjudicate Screening<br>Full Text Screening 22 / 28<br>Adjudicate Screening |                                                    |                                                       |                |          |                |                 |              |              |       |
| Tagging 4/8<br>Configure Tagging                                                                                                   |                                                    |                                                       |                |          |                |                 |              |              |       |
| Study Inspector                                                                                                    |                                                    |                                                       |                |          |                |                 |              |              |       |
| Synthesis<br>Manuscript Editor<br>Abstract Editor<br>Export                                                                        |                                                    |                                                       |                |          |                |                 |              |              |       |

#### **Other Sources**

Records may be imported through other means. Click the "Other Sources" menu item under "Literature Search" to view records that were individually added as expert recommendations. 4 such studies were imported into this Nest. Try importing the DOI or PMID of your favorite study using the "Add by Identifier" form on the right of the page. You can also add manual records or upload records in bulk if you have their pdfs downloaded to your device, the software will parse out all relevant information to fill the metadata.

| t Home                         |           | Add Indi                                           | vidual References Biblio | omine          |            |   | Add by Identifier                                                                                                    |
|--------------------------------|-----------|----------------------------------------------------|--------------------------|----------------|------------|---|----------------------------------------------------------------------------------------------------|
| board                          | Match (?) | Title                                              | Author                   | Source         | Date Added |   | Supply Identifiers                                                                                                    |
|                                | New       | Quality of life with gefitinib in patients with EG | Satoshi Oizumi           | Oncologist     | 5/10/2023  | × | The citation and study metadata will be automatically import<br>from PubMed or CrossRef. You may enter multiple identifiers |
| rature Search 3/3              | New       | Gefitinib or chemotherapy for non-small-cell lu    | Makoto Maemondo          | N Engl J Med   | 5/10/2023  | × | PubMed ID                                                                                                    |
| icate Review<br>ch Exploration | New       | Health-related quality-of-life in a randomized p   | Sumitra Thongprasert     | J Thorac Oncol | 5/10/2023  | × |                                                                                                    |
| tract Screening 414/448        | New       | Biomarker analyses and final overall survival r    | Masahiro Fukuoka         | J Clin Oncol   | 5/10/2023  | × | Add Manually                                                                                                    |
| gure Screening                 | <u> </u>  |                                                    |                          |                |            |   | Title:                                                                                                    |
| licate Screening               |           |                                                    |                          |                |            |   | Placeholder                                                                                                    |
| Text Screening 22/26           |           |                                                    |                          |                |            |   | Abstract:                                                                                                    |
| dicate Screening               |           |                                                    |                          |                |            |   | Placeholder                                                                                                    |
| jing                           |           |                                                    |                          |                |            |   |                                                                                                    |
| gure Tagging                   |           |                                                    |                          |                |            |   | DOI: Pubmed ID:                                                                                                    |
|                                |           |                                                    |                          |                |            |   |                                                                                                    |
| iy inspector                   |           |                                                    |                          |                |            |   | Pubmed Central ID: Embase Id:                                                                                               |
| hesis                          |           |                                                    |                          |                |            |   | NCT Number: External Link:                                                                                                  |
| script Editor                  |           |                                                    |                          |                |            |   |                                                                                                    |
| act Editor<br>t                |           |                                                    |                          |                |            |   | External ID:                                                                                                    |
|                                |           |                                                    |                          |                |            |   | Journal:                                                                                                    |
|                                |           |                                                    |                          |                |            |   |                                                                                                    |
|                                |           |                                                    |                          |                |            |   | Save                                                                                                    |
|                                |           |                                                    |                          |                |            |   | Add by Full Text                                                                                                    |
|                                |           |                                                    |                          |                |            |   |                                                                                                    |

Note: all records uploaded to the nest by any means, will be de-duplicated. i.e. any duplicates will be

automatically removed.

# Screening

#### **Abstract Screening**

Once studies are imported into a nest, they are "Screened" for relevance to the review in the Screening Module. Since this nest was setup to comply with HTA requirements, its Screening mode is set to **Dual Two Pass Screening**. This means two reviewers screen all abstracts first, an adjudicator decides what records are advanced, then two reviewers screen all full texts and again an adjudicator makes the final calls. First up, Abstract Screening:

| Dual Abstract Screening: De | mo HTA nest - TKIs for NSCLC 📰 🗧 🤇                                                                                                    | 414 / 448                                  | ?               |
|-----------------------------|----------------------------------------------------------------------------------------------------|--------------------------------------------|-----------------|
| Nest Home                   | Abstract Full Text Supplements Related Reports                                                                                                   | ↔ Navigation                               | ^               |
| Dashboard<br>Settings       | Horg. 2014<br>Randomized double-blinded, placebo-controlled phase II trial of simvastatin and gemcitabine in advanced pancreatic                 | Back                                       | kip             |
| Literature Search 3/3       | cancer patients.                                                                                                    | ↔ Abstract Screening                       |                 |
| Other Sources               | BACKGROUND Statins have potential antineoplastic properties via arrest of cell-cycle progression and induction of apoptosis. A previous study    | Full Text Review P(Advancement):           | : 0.94          |
| Duplicate Review            | demonstrated in vitro and in vivo antineoplastic synergism between statins and gemcitabine. The present randomized, double-blinded, phase II     | Exclude:                                   |                 |
| Search Exploration          | trial compared the efficacy and safety of gemcitabine plus simvastatin (GS) with those of gemcitabine plus placebo (GP) in patients with locally | Search Reasons                             | 9               |
| Abstract Screening 414/448  | advanced and metastatic pancreatic cancer. METHODS Patients were randomly assigned to receive a 3-week regimen with GS (gemcitabine              | Select Reason                              |                 |
| Configure Screening         | 1,000 mg/m(2) on days 1, 8, and 15 plus simvastatin 40 mg once daily) or GP (gemcitabine 1,000 mg/m(2) on days 1, 8, and 15 plus placebo).       | Does not relate to NSCLC                   |                 |
| Adjudicate Screening        | The primary end point was time to progression (TTP). RESULTS Between December 2008 and April 2012, 114 patients were enrolled. The               | Protocol only                              | _               |
|                             | median TTP was not significantly different between the two arms, being 2.4 months (95 % CI 0.7-4.1 months) and 3.6 months (95 % CI 3.1-4.1       | Reports treatment of side effects          | - 1             |
| Full Text Screening 22/26   | months) in the GS and GP arms, respectively (P = 0.903). The overall disease control rate was 39.7 % (95 % CI 12.2-33.8 %) and 57.1 % (95 %      | Does not report patients treated with TKIs |                 |
| Adjudicate Screening        | Cl 19.8-44.2 %) in the GS and GP arms, respectively (P = 0.09). The 1-year expected survival rates were similar (27.7 and 31.7 % in the GS and   | Not an RCT                                 |                 |
| Tagging                     | GP arms, respectively; P = 0.654). Occurrence of grade 3 or 4 adverse events was similar in both arms, and no patients had rhabdomyolysis.       | Editorial                                  |                 |
|                             | CONCLUSIONS Adding low-dose simvastatin to gemcitabine in advanced pancreatic cancer does not provide clinical benefit, although it also         |                                            |                 |
| Conligure lagging           | does not result in increased toxicity. Given the emerging role of statins in overcoming resistance to anti-EGFR treatment, further studies are   | Advance:                                   | 0               |
| Study Inspector             | justified to evaluate the efficacy and safety of combined simvastatin and anti-EGFR agents, such as erlotinib or cetuximab, plus gemcitabine for | Advance                                    | 0               |
|                             | treating advanced pancreatic cancer.                                                                                                    | + Tagging                                  | $\sim$          |
| Synthesis                   | Regulation/Broklam Literation Outcome View Kausureda                                                                                             |                                            | -               |
| Manuscript Editor           | ropulation/ropulation duronte tout regional routine                                                                                              | ↔ Comments (0)                             | $\mathbf{\vee}$ |
| Abstract Editor<br>Export   | Keywords         V         Bibliographic fields         V         Edit                                                                           | ↔ History                                  | ~               |

This screening module displays abstracts that have yet to be screened, allowing you to decide to advance or exclude from the next stage of full text screening. You can either click "Advance" or a specific exclusion reason from the drop-down menu. Try including a reference by clicking the include button. Exclude a reference by selecting an exclusion reason from the drop-down menu and then clicking the exclude button. You may also skip studies you aren't yet sure about, or jump to a prior study, using the buttons under the Navigation menu. These exclusion reasons were configured under **Configure Screening** in the left hand menu under Abstract Screening.

### Abstract Highlighting

Why are study abstracts so colorful? We perform machine learning-based PICO annotation of abstracts using a model derived from RobotReviewer. To turn off PICO highlighting, toggle off the slide button in the legend just beneath the abstract text.

Abstract text may also be highlighted in different colors with User Keywords, which are configured in Configure Screening or when you click on Your Keywords.

#### **Adjudicate Abstract Screening**

After two reviewers have made decisions, a third adjudicator will adjudicate the decisions made. They

#### would head to Adjudicate Screening in the left hand column underneath Abstract Screening.

| Adjudicate Abstract Screeni                                                                                    | ng: Demo HTA nest - TKIs for NSCLC                                                                                                    |                                                                                                    | 411/414                                                                                                    | ) ?         |
|----------------------------------------------------------------------------------------------------|----------------------------------------------------------------------------------------------------|----------------------------------------------------------------------------------------------------|----------------------------------------------------------------------------------------------------|-------------|
| Nest Home<br>Dashboard<br>Settings                                                                             | Abstract         Full Text         Supplements         Related Reports           Ramalingam, 2014         Dacomitinib versus erlotinib in patients with advanced-stage                                                                                                    | ( ☐ 120 ⊙ 1 ⊙ 78 ⊙ 0 PubMed<br>ge, previously treated non-small-cell lung cancer                                                                                                    | Agreements     Auto Adjudicate 2 Studies                                                                                                    | ^           |
| Literature Search 3/3<br>Other Sources<br>Duplicate Review<br>Search Exploration<br>Abstract Screening 414/448 | BACKGROUND Dacomitinib is an irreversible pan-EGFR family tyrosine<br>lung cancer showed favourable efficacy for dacomitinib compared with er<br>study. METHODS In a randomised, multicentre, double-blind phase 3 tria<br>locally advanced or metastatic non-small-cell lung cancer, progression af                                                                                                    | kinase inhibitor. Findings from a phase 2 study in non-small cel<br>flotinib. We aimed to compare dacomitinib with erlotinib in a pha<br>al in 134 centres in 23 countries, we enrolled patients who had<br>ter one or two previous regimens of chemotherapy. Eastern                                                                                                | H Abstract Screenings<br>Screening 1: Screening 2:                                                                                                    | Skip        |
| Configure Screening<br>Adjudicate Screening<br>Full Text Screening<br>Adjudicate Screening                     | Cooperative Oncology Group (ECOG) performance status of U-2, and pr<br>1:1 ratio to dacomitinib (45 mg/day) or eriodinib (150 mg/day) with matchi<br>patient, and study funder. Randomisation was stratified by histology (ade<br>Asian and Indian sub-continent), performance status (0-1 vs 2), and smo<br>endpoints were progression-free survival per independent review for all r                                                                                 | sence of measurable disease. We randomly assigned patients<br>ng placebo. Treatment allocation was masked to the investigato<br>nocacricinom vs non-adenocarcinoma), ethnic origin (Asian vs r<br>king status (never-smoker vs ever-smoker). The coprimary<br>andomly assigned patients, and for all randomly assigned patie                                         | In a Advance Advance Advance                                                                                                    |             |
| Tagging     4/8       Configure Tagging       Study Inspector                                                  | with KRAS wild-type tumours. The study has completed accrual and is re<br>Between June 22, 2011, and March 12, 2013, we enrolled 878 patients a<br>439 (263 KRAS wild type) to enotinib. Median progression-free survival<br>the eriotinib group (stratified hazard ratio [HR] 0-941, 95% CI 0-802-110<br>median progression-free survival was 2-6 months for dacomitinib (95% C                                                                                       | gistered with ClinicalTrials gov, number NCT01380554. FINDIN<br>nd randomly assigned 439 to dacomitinib (256 KRAS wild type)<br>vas 2·6 months (95% Cl 1·9·2·8) in both the dacomitinib group a<br>4, one-sided log-rank p=0·229). For patients with wild-type KRA<br>1·1 9·2·9) and eriotinib (95% Cl 1·9·3·0: stratified HR 1·022, 95                              | IGS Upload Full Text and Exclude: AS, Search Reasons % Select Reason                                                                                                    | <br>م       |
| Synthesis<br>Manuscript Editor<br>Abstract Editor<br>Export                                                    | CI 0-834-1-253, one-sided p=0-587). In patients who received at least on<br>were diarrhoea (47 [11%] patients in the dacomitinity group vs ten [2%] pr<br>stomatitis (15 [3%] vs two [<1%]). Serious adverse events were reported<br>receiving eriotinib. INTERPRETATION Introversible EGRR inhibition with<br>population with advanced non-small-cell lung cancer or in patients with K<br>inhibitors should be restricted to patients with activating EGFR mutations | e dose of study drug, the most frequent grade 3-4 adverse even<br>atients in the eriodinib group), <b>rash</b> (29 [7%] vs 12 [3%]), and<br>in 52 (12%) patients receiving dacomitinib and 40 (9%) patients<br>accomitinib was not superior to eriotinib in an unselected patient<br>(RAS wild-type tumours. Further study of irreversible EGFR<br>, FUNDING Pfizer. | Ints Does not relate to NSCLC Protocol only Protocol only Reports treatment of side effects Does not report patients treated with TKIs Not an RCT Does not report patient outcomes Editorial |             |
|                                                                                                    | Population/Problem         Intervention         Outcome         Your Key           Keywords         Value         Biblio         Outcome         Outcome                                                                                                    | words<br>graphic fields >>> (Ed                                                                                                    | Advance:<br>Advance                                                                                                    |             |
|                                                                                                    |                                                                                                    |                                                                                                    | + Comments (0)<br>+ History                                                                                                    | ×<br>×<br>× |

In this case, 414/448 abstracts have been screened and adjudicated. Only at this point do records advance to Full Text Screening.

#### **Full Text Screening**

Full Text Screening (as well as adjudication) works and looks the same as Abstract Screening but you will primarily be in the Full Text tab (in red below) and you will make decisions to "Include" a study instead of "Advance" a study. Exclusion reasons stay the same.

| Dual Full Text Screening: Der                                                        | mo HTA nest - TKIs for NSCLC                                                                                                    | 22 / 26                                                                                                    | ) (?      |
|--------------------------------------------------------------------------------------|----------------------------------------------------------------------------------------------------|----------------------------------------------------------------------------------------------------|-----------|
| Nest Home<br>Dashboard<br>Settings                                                   | Abstrac     Full Text     Supplements     Related Reports     III 38       Q     Q     III 36     III 38                                                                                                    | 335 ⊙ 30 ⊘ 344 ⊙ 5 PubMed<br>⇒ G ⊖ ⊕ ŝ                                                                                          | ^<br>Skip |
| Literature Search 373<br>Other Sources<br>Duplicate Review<br>Search Exploration     | Author Manuscript Published OnlineFirst on March 31, 2015; DOI: 10.1158/1078-0432.CCF<br>Author manuscripts have been peer reviewed and accepted for publication but have not yet b                                                                                                    | CR-14-2594<br>Ibeen edited.                                                                                                    | ~<br>×    |
| Abstract Screening 4147448<br>Configure Screening<br>Adjudicate Screening            | Detection and Dynamic Changes of <i>EGFR</i> Mutations from<br>Circulating Tumor DNA as a Predictor of Survival Outcomes                                                                                                    | es in Does not relate to NSCLC Protocol only                                                                                    | ٩         |
| Full Text Screening     22/26       Adjudicate Screening     7       Tagging     4/8 | NSCLC Patients Treated with First-line Intercalated Erlotinit<br>Chemotherapy                                                                                                    | ib and Reports treatment of side effects Does not report patients treated with TKIs Not an RCT Does not report patient outcomes |           |
| Configure Tagging Study Inspector                                                    | Tony Mok <sup>1</sup> , Yi-Long Wu <sup>2</sup> , Jin Soo Lee <sup>3</sup> , Chong-Jen Yu <sup>4</sup> , Virote Sriuranpong <sup>6</sup> , Jeni                                                                                                    | Editorial<br>Enclude:<br>Include:<br>Include                                                                                    | 0         |
| Synthesis<br>Manuscript Editor<br>Abstract Editor<br>Export                          | Yunzhong Zhu <sup>11</sup> , Caicu Zhou <sup>12</sup> , Fatima Fuerte <sup>13</sup> , Benjamin Margono <sup>14</sup> , Wei Wen<br>Tsal <sup>15</sup> , Matt Truman <sup>16</sup> , Barbara Klughammer <sup>17</sup> , David S. Shames <sup>18</sup> , and Lin Wu <sup>15</sup>                                                                                                    | in <sup>15</sup> , Julie<br>↔ Tagging<br>↔ Comments (1)                                                                         | ><br>>    |
|                                                                                      | <sup>1</sup> State Key Laboratory of South China, Hong Kong Cancer Institute, The Chinese<br>of Hong Kong, Hong Kong. <sup>2</sup> Guangdong Lung Cancer Institute, Guangdong Gene<br>Hospital & Guangdong Academy of Medical Sciences, Guangzhou, China. <sup>3</sup> Natio<br>Center, Goyang, Korea. <sup>4</sup> National Taiwan University Hospital, Taipei, Taiwan. <sup>9</sup> Th<br>Chulalongkorn Memorial Hospital & Chulalongkorn University, Bangkok, Thailand<br><sup>6</sup> Philippine General Hospital, Manila, Philippines. <sup>7</sup> Lung Centre of the Philippines, | e University<br>neral<br>ional Cancer<br>The King<br>nd.<br>s, Quezon                                                           | ~         |
|                                                                                      | City, Philippines. <sup>8</sup> Faculty of Medicine, Chiang Mai University, Chiang Mai, Thaila                                                                                                    | iand. <sup>9</sup> Siriraj                                                                                                    |           |

# Tagging

The Tagging module allows you to report data from included studies in the form of "tags". There are two modes for Tagging, Standard or Form-based. Since this nest is configured to best meet HTA requirements, it is in Form-based mode. This just means Tagging is in Q&A format for ease of collecting data. Learn more about Form-based Tagging.

### Tag Hierarchy

Click the "Configure Tagging" menu item to get started. Tag hierarchies consist of tags (visualized as points) and relationships between them (visualized as connecting lines). The tag hierarchy in this review consists of Interventions/Comparators (in purple on the left), Relevant Evidence, Analyses, and Critical Appraisals - these tags at the highest level are called "root" tags, everything below them are "child" tags.

Hierarchies should be created and read as a series of "is a" relationships. For example, "Adverse Event" is a "Outcome", "Septic Shock" is a "Adverse Event". Hover around the hierarchy to explore tags and read off the "is a" relationships as you go. Tags with a Q are configured as questions, click on these to explore question types.

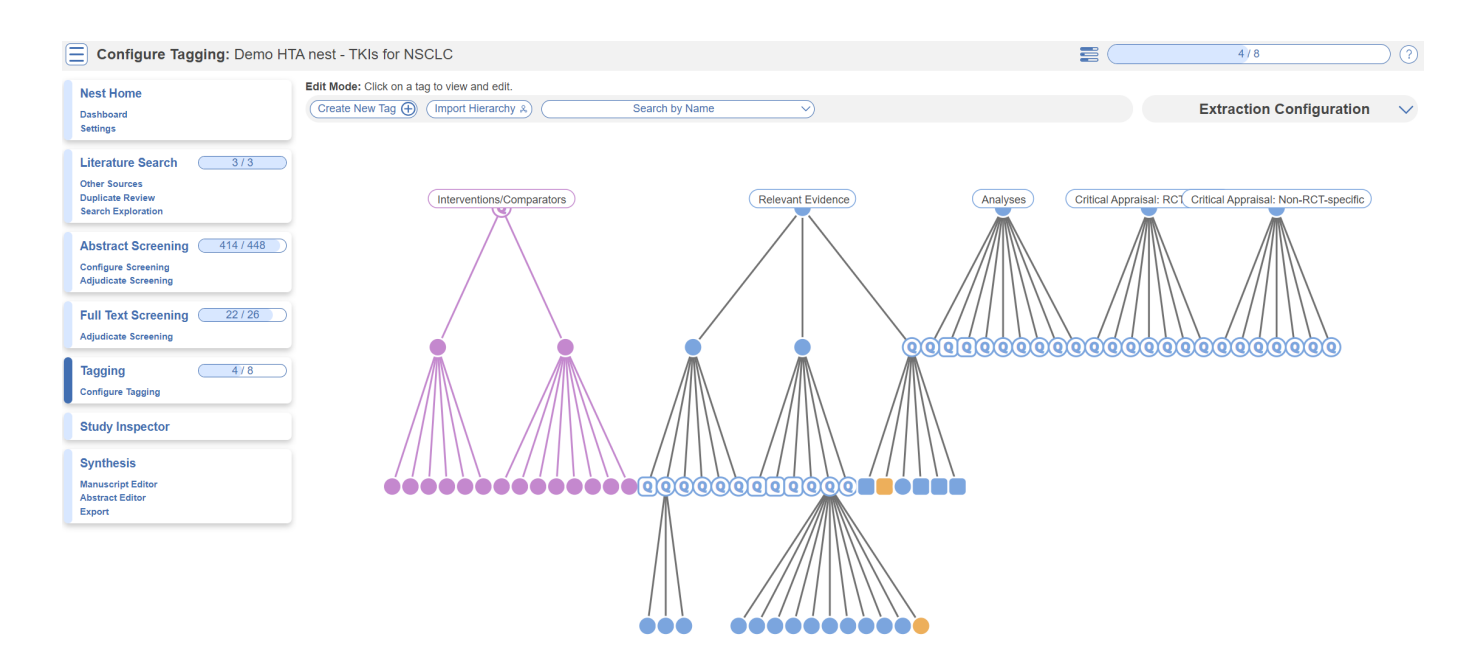

### **Tagging Module**

Inside the Tagging module, tags may be applied to studies, by answering questions indicating that a concept is relevant to a study.

Last update: 2023/07/07 23:25 wiki:start:demo:hta\_nsclc https://wiki.nested-knowledge.com/doku.php?id=wiki:start:demo:hta\_nsclc

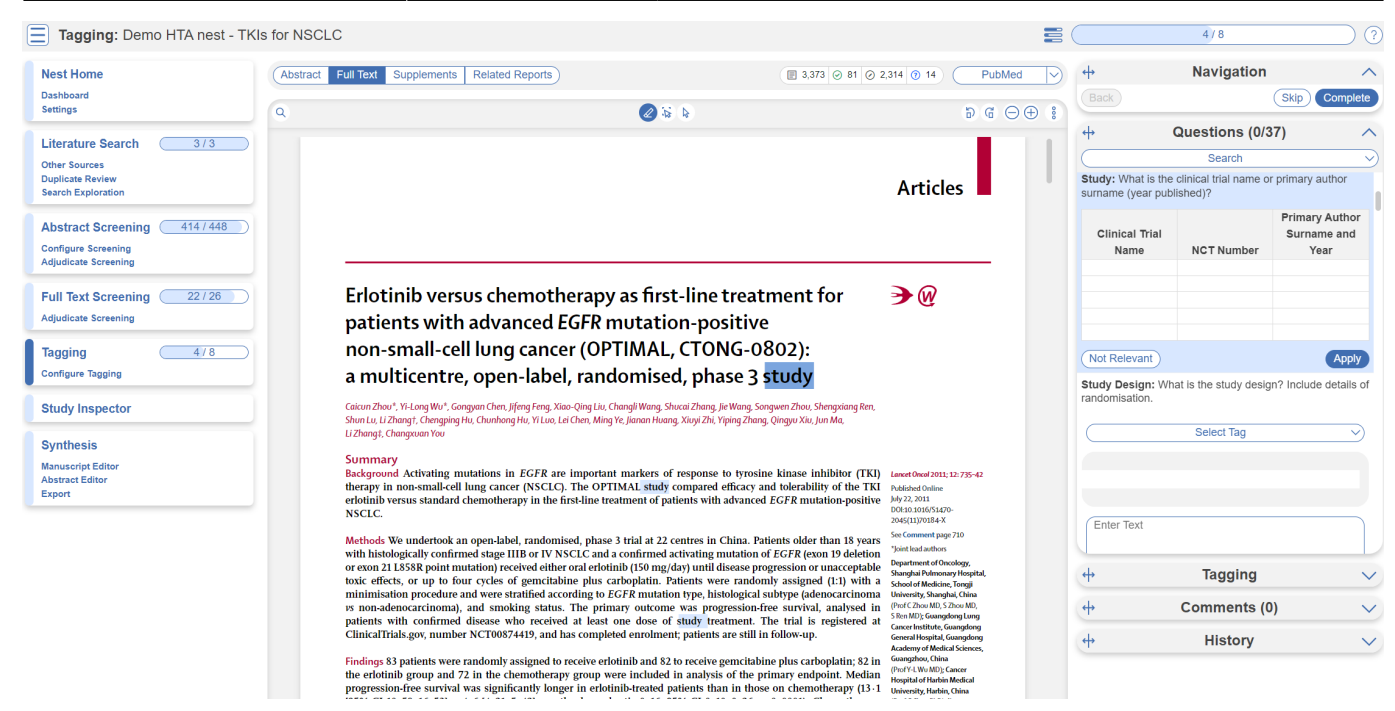

In the Tagging form, go through question by question and select tags from the dropdown menu or fill out tables then click Apply Tag; it should now appear in the Tagging Table.

Click a row in the Tagging table that has a non-empty excerpt column to view past applied tags and their "excerpts", which user-entered pieces of text or tables, typically extracted from the manuscript, supporting the tag.

#### **Study Inspector**

Study Inspector is the tool in AutoLit for reviewing and searching your past extracted data. Each row in Study Inspector is a study, and columns may be user-selected in the upper left dropdown menu. Studies may be searched into the table by creating Filters. Filters may be created using the Add Filter dropdown menu, but oftentimes the typeahead search bar is fastest.

7/10

| lest Home                              |                                                          | Study                   | Inspector          | Bulk Actions 🗐 Download                     |
|----------------------------------------|----------------------------------------------------------|-------------------------|--------------------|---------------------------------------------|
| )ashboard<br>iettings                  | Add Filter >: Start Typing                               |                         |                    |                                             |
| iterature Search                       | Title ↑↓                                                 | Author ↑↓               | Publication Year 1 | Final Screening Status                      |
| Other Sources                          | Randomized, open-label trial evaluating the preven       | Arrieta, Oscar          | 2015               |                                             |
| Ouplicate Review<br>search Exploration | Fuzheng Kang'ai decoction combined with gefitinib        | Yang, Xiao-Bing         | 2015               |                                             |
| Abstract Screening (114/448            | Detection and Dynamic Changes of EGFR Mutatio            | Mok, Tony               | 2015               |                                             |
| Configure Screening                    | [Gefitinib versus Erlotinib as first-line treatment for  | Xie, Yalin              | 2015               | Excluded: Not in English                    |
| djudicate Screening                    | Erlotinib and bevacizumab versus cisplatin, gemcit       | Thomas, Michael         | 2015               |                                             |
| Full Text Screening 22/26              | Randomized Phase II Study of Pemetrexed Versus           | Kim, Young Saing        | 2016               |                                             |
| djudicate Screening                    | Gefitinib, Methotrexate and Methotrexate plus 5-FI       | Kushwaha, Vandana Singh | 2015               |                                             |
| agging 4/8                             | Similar survival rates with first-line gefitinib, gemcit | Des Guetz, Gaetan       | 2015               | Excluded: Published before 2015             |
| Configure Tagging                      | Lapatinib versus lapatinib plus capecitabine as sec      | Lorenzen, Sylvie        | 2015               | Excluded: Published before 2015             |
| Study Inspector                        | Erlotinib-associated rash in patients with EGFR mu       | de Marinis, Filippo     | 2015               | Excluded: Published before 2015             |
| Synthesis                              | Randomized phase II study of concurrent versus s         | Sugawara, S             | 2015               | Excluded: Published before 2015             |
| fanuscript Editor                      | Bevacizumab in Patients with Nonsquamous Non             | Besse, Benjamin         | 2015               | Excluded: Published before 2015             |
| Abstract Editor                        | Afatinib versus cisplatin-based chemotherapy for E       | Yang, James Chih-Hsin   | 2015               | Excluded: Reports treatment of side effects |
|                                        | Intercalated Dosing Schedule of Erlotinib and Doce       | Juan, Óscar             | 2015               | Excluded: Published before 2015             |
|                                        | Final overall survival results from a phase III, rando   | Zhao, Hongyun           | 2015               | Excluded: Published before 2015             |
|                                        | Phase II study of afatinib, an irreversible ErbB famil   | Cappuzzo, Federico      | 2015               | Excluded: Published before 2015             |
|                                        | Cost-utility analysis of maintenance therapy with g      | Borget, Isabelle        | 2014               | Excluded: Editorial                         |
|                                        | First-line crizotinib versus chemotherapy in ALK-po      | Solomon, Benjamin J     | 2014               | Excluded: Not an RCT                        |
|                                        | Dacomitinib compared with placebo in pretreated p        | Ellis, Peter M          | 2014               | Excluded: Editorial                         |
|                                        | Dacomitinib versus erlotinib in patients with advanc     | Ramalingam, Suresh S    | 2014               |                                             |
|                                        | Afatinib versus placebo as adjuvant therapy after c      | Burtness, Barbara       | 2014               | Excluded: Protocol only                     |

## Synthesis

At this point, we've reviewed all the evidence gathered in AutoLit for the *Non Small Cell Lung Cancer: Tyrosine kinase inhibitors* Nest. Now let's navigate to Synthesis Home to draw some conclusions from our evidence, by clicking the Synthesis menu heading.

|                    | Synthesis: Demo HTA nest - TKIs for NSCLC                                                                                                    |
|--------------------|----------------------------------------------------------------------------------------------------|
| Synthesis          | Abstract                                                                                                    |
| Qualitative 🔥      | Kevin Kallmes This nest does not yet have an abstract. You can create an abstract by heading back to AutoLit's Abstract Editor under the Synthesis tab.                       |
| Quantitative       | Key Insights:                                                                                                    |
| Manuscript         | 👌 Insights appear here View in Context                                                                                                    |
| Critical Appraisal | Insights consist of a title, description, and a Synthesis configuration. You can create insights and directly associate the supporting data in the Qualitative Synthesis tab. |
| PRISMA             |                                                                                                    |
| Back to AutoLit    |                                                                                                    |

#### PRISMA

Click the PRISMA button in the bottom left of the page to view a PRISMA 2020 flow diagram. The diagram is auto-populated based on searches imported and studies screened in AutoLit.

Last update: 2023/07/07 23:25 wiki:start:demo:hta nsclc https://wiki.nested-knowledge.com/doku.php?id=wiki:start:demo:hta nsclc Ξ PRISMA Diagram: Demo HTA nest - TKIs for NSCLC Show Search Choose Previous Publication Date: mm/dd/yyyy Download (?) Synthesis Identification of new studies via othe on of new studies via databases and registries Qualitative , Ô, wed prior to Quantitative ClinicalTrials.gov (n=10) ICER Review (n=36) PubMed (n=404) Expert Recommendation (n=4) still awai g (n=42) X Manuscript ned (n=402) d (n=384) Critical Appraisal bes not relate to NSCLC (n=11) bes not report patient tcomes (n=1) nes (n=1) not report patients d with TKIs (n=2) al (n=38) Ŀ PRISMA RCT (n=2) English (n=1 Back to AutoLit 2015 (n=320) Reports sought for retrieval (n=2) Reports sought for re (n=18) Reports not retrieved (n=0) excluded (n=11) ports excluded (n=1) Reports (n=18) Not an RCT (n=1) tot report patients with TKIs (n=5) RCT (n=2) s treatment of side Studies included in review (n=8) Reports of new included studies (n=8)

### **Qualitative Synthesis**

Navigate back to Synthesis Home and click the Qualitative Synthesis box. Qualitative Synthesis (QLS) displays data gathered in the Tagging Module. Each slice in the sunburst diagram is a tag. Its width corresponds to how frequently it was applied. Its distance from the center corresponds to its depth in the hierearchy (how many "is a" relationships are between it and its root tag). Click a slice to filter studies displayed to those where the tag was applied. Clicking multiple slices filters to studies with all the selected tags applied. The rightmost bar shows relevant studies (bottom) and some data about the tag (top), like its frequency, excerpts, and tags that were commonly applied with the selected tag.

![](_page_7_Figure_3.jpeg)

In this tag selection, we see that RCT and Age were reported as outcomes in 2 of 8 included studies.

Click the rows of the study table to take a deep dive into the extracted data.

# **Optional: Extraction**

You may notice in Synthesis, the option for Quantitative Synthesis is disabled. Quantitative Synthesis is the output for our Extraction module, which is an optional step only for users who wish to conduct a meta-analysis. This particular review did not include a meta-analysis but if you wish to explore this module, you may turn it on in this demo nest under Settings -> Extraction, toggle on. Since this module is work-intensive, it is optional; numerical data can simply be collected during the Tagging stage.

You may then navigate to the Extraction module to explore how numerical data is extracted in the nest in AutoLit and interpreted in Quantitative Synthesis.

![](_page_8_Picture_7.jpeg)

# **Closing Remarks**

You've now seen how a review in compliance with HTA guidelines may be completed & shared with the Nested Knowledge platform. We encourage you to head back to AutoLit and explore the variety of configuration options, and ever-growing feature set we didn't get to cover here. If you're feeling ambitious, start your own Nest from scratch!

Use this documentation to guide you through more complex topics, and as always, please reach out to our support team via email and make requests on Nolt.

From: https://wiki.nested-knowledge.com/ - **Nested Knowledge** 

Permanent link: https://wiki.nested-knowledge.com/doku.php?id=wiki:start:demo:hta\_nsclc

Last update: 2023/07/07 23:25